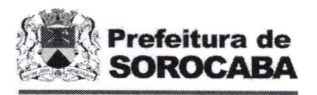

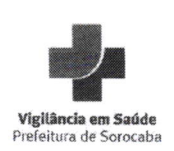

# PROTOCOLO

| PROTOCOLO SEI Nº |                                                       |   | 3552205.404.00030223/2025-14 |   |   |      |  |                                       |
|------------------|-------------------------------------------------------|---|------------------------------|---|---|------|--|---------------------------------------|
| Data Protocolo   | 21                                                    | 1 | MARÇO                        | • | / | 2025 |  |                                       |
| Interessado      | APAE - ASSOC. DE PAIS E AMIGOS DOS EXCEP. DE SOROCABA |   |                              |   |   |      |  | · · · · · · · · · · · · · · · · · · · |
| Assunto          | RENOVAÇÃO DE LICENÇA SANITÁRIA                        |   |                              |   |   |      |  | -                                     |
| CNAE             | 8650-0/04 - CENTRO/ NÚCLEO DE REABILITAÇÃO FÍSICA     |   |                              |   |   |      |  |                                       |

Elávia Oliveira da Fonseca Auxiliar de Administração SES/VS/DVS

RUBRICA

## SITE DA VIGILÂNCIA EM SAÚDE

Entre no site: http://saude.sorocaba.sp.gov.br

Nos Destaques clique em "Vigilância em Saúde" CONSULTA DE ANDAMENTO DE PROCESSOS

Entre no site: http://saude.sorocaba.sp.gov.br Nos Destaques clique em "Vigilância em Saúde"

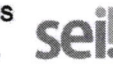

Role a tela para baixo e clique no banner: "Pesquisa pública de processos digitais"

# IMPRESSÃO DE LICENÇA QUANDO DEFERIDA A SOLICITAÇÃO

Entre no site: www.cvs.saude.sp.gov.br

- 1) Na parte superior da página passe o cursor sobre "SERVIÇOS"
- 2) Clique em "Consulta Licenças de Funcionamento SIVISA"

3) Clique em "Consulta Licenças"

4) Preencha todos os campos, sem exceção; sendo que no campo

"Protocolo" insira o número do processo . (Ex.: 3552205 404.0000\*\*\*\*/2024-\*\*).

5) Imprimir e deixar exposta ao público.

#### **IMPRESSÃO DO BOLETO**

Para a impressão de boleto do ano vigente, siga os passos abaixo:

1) Entre no site da Prefeitura Municipal de Sorocaba:

### www.sorocaba.sp.gov.br

2) Clique em "IPTU";

3) Clique em "Segunda via – Licença de Obras/Taxas Diversas";

4) Em Cadastro selecione "Empresa/Autonomo" e insira a Inscr. Municipal

no campo correspondente (obrigatório). Caso não possua Inscr. Municipal

ativa, selecione "Pessoa";

5) Clique em "Pesquisar";

6) Marque a caixa de seleção em "Extrato de Débitos";

7) Clique em "Emitir Guia".